マイクロソフト社のOutlook 2021の設定方法(受信方法: POP)をご案内いたします。

### 🖈 Outlook 2021メール設定方法(POP)

このマニュアルは、Outlook 2021 でのメール設定方法(受信方法:POP)です。

### <del>★</del>アカウント作成方法(送信:SMTP over SSL / 受信:POP over SSL)

#### ■ 1. アカウント情報画面を開く

Outlook2021 を起動し、メニューから「ファイル」をクリックします。

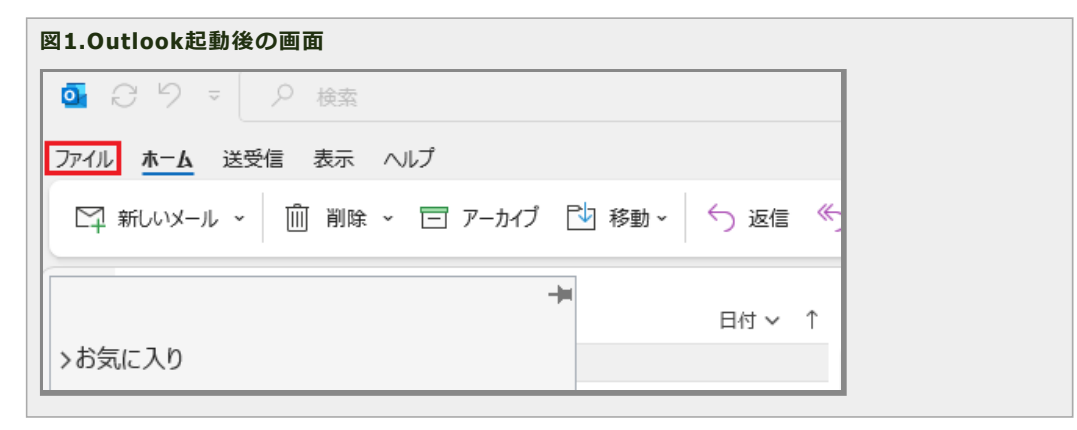

その後、左メニュー「情報」をクリックし、右側に表示されるアカント情報画面上の「アカウントの追加」をクリックします。

| 図2.アカウント情報    |                                                        |
|---------------|--------------------------------------------------------|
| ◎ 受信トレイ       |                                                        |
| $\odot$       | アカウント情報                                                |
| 命 情報          | 使用可能なアカウントがありません。電子メール アカウントを追加して、追加機能を有効にしてください。      |
| 開く/エクスポート     | + アカウントの追加                                             |
| 名前を付けて保存      | アカウントの設定<br>アカウント<br>設定 ~                              |
| 添付ファイルの保<br>存 | メールボックスの設定<br>削除済みアイテムの完全削除や整理を利用して、メールボックスのサイズを管理します。 |
| ED周J          |                                                        |
|               |                                                        |

### ■ 2. 新しいアカウントの追加

設定するメールアドレスを入力します。その後、「詳細オプション」をクリックし、「自分で自分のアカウントを手動で設定」にチェックを入れ、「接 続」をクリックします。

| 図っ ギー ハフカウント の泊却 |
|------------------|
| 図3.利しいアカウントの追加   |
|                  |
|                  |
|                  |
|                  |
|                  |
|                  |

| <b>v-n</b> Přuz                                      |  |
|------------------------------------------------------|--|
| staff@sppd.ne.jp<br>詳細オプション ^<br>マ 自分で自分のアカウントを手動で設定 |  |
| 接続                                                   |  |

## ■ 3. アカウントの種類を選択

アカウントの種類を選択する画面が表示されるので、「POP」をクリックします。

| 図4.アカウントの種类   | 頁選択         |                       |        |   |  |
|---------------|-------------|-----------------------|--------|---|--|
|               |             |                       |        | × |  |
| Outlook       |             |                       |        |   |  |
| 詳細設定          |             |                       |        |   |  |
| Microsoft 365 | Outlook.com | <b>EX</b><br>Exchange | Google |   |  |
| POP           | IMAP        | Exchange<br>2013 以前   |        |   |  |
| 前に戻る          |             |                       |        |   |  |

| 図5.パスワードの入力      |                      |  |
|------------------|----------------------|--|
| POP アカウントの設定     | ×<br><u>(別のユーザー)</u> |  |
| パスワード<br>******* | ্                    |  |
|                  |                      |  |
|                  |                      |  |
| 前に戻る             | 接続                   |  |

# ■ 5. 認証のキャンセル

ユーザー名とパスワードの入力が求められますが、一度「キャンセル」をクリックします。

| 図6. | 認証のキャンセ      | こル(1)                 |       |
|-----|--------------|-----------------------|-------|
| インダ | アーネット電子メール - |                       | ×     |
| 90  | > 次のサーバーのア   | カウント名とパスワードを入力してください。 |       |
| 1   | サーバー         |                       |       |
|     | ユーザー名(U):    | sppd00001             |       |
|     | パスワード(P):    | *****                 |       |
|     | 🔽 パスワードをパ    | スワード一覧に保存する(S)        |       |
|     |              | OK ‡7                 | ven ) |
|     |              |                       |       |

その後、エラー画面が表示されますので「アカウント設定の変更」をクリックします。

| 図7.認証のキャンセル(2) |  |  |
|----------------|--|--|
|                |  |  |
|                |  |  |
|                |  |  |
|                |  |  |
|                |  |  |
|                |  |  |

|                                |                                    | × |  |
|--------------------------------|------------------------------------|---|--|
| 💁 Outlook                      |                                    |   |  |
| 問題が発生しました                      | :                                  |   |  |
| 受信 (POP) サーバーに<br>もう一度お試しください。 | コグオンできませんでした。 メール アドレスとパスワードを確認して、 |   |  |
| $\rightarrow$                  | ではない場合                             |   |  |
| → アカウント設定の                     | 変更                                 |   |  |
|                                |                                    |   |  |
|                                |                                    |   |  |
|                                |                                    |   |  |
|                                |                                    |   |  |
| 冉武江                            |                                    |   |  |
|                                |                                    |   |  |

### ■ 6. POPアカウントの設定

「POPアカウントの設定」画面が表示されますので、レンタルサーバー登録通知書を参考に下記のように入力し、「次へ」をクリックします。

送信・受信メールのサーバー名については、お客様のサーバーホスト名を入力する必要があります。 なお、一部の代理店制度のサーバーでは、サーバ ーホスト名での入力ができないため、代理店制度のお客様は、入力する内容についてサポート窓口までお問い合わせください。

#### ■ 受信メール

- 。 サーバー:サーバーホスト名
- ∘ ポート:995
- 。 このサーバーでは暗号化された接続(SSL/TLS)が必要:チェックを入れる
- セキュリティで保護されたパスワード認証(SPA)でのログオンが必要:チェックを外す

#### ■ 送信メール

- 。 サーバー:サーバーホスト名
- ∘ ポート:465
- 。 暗号化方法:「SSL/TLS」を選択
- セキュリティで保護されたパスワード認証(SPA)でのログオンが必要:チェックを外す

### 図8.POPアカウントの設定

| POP アカウントの設定<br>(別のユーザー)              |  |
|---------------------------------------|--|
| 受信メール                                 |  |
| サーバー example.serverhost.jp ポート 995    |  |
| ✓ このサーバーでは暗号化された接続 (SSL/TLS) が必要      |  |
| □ セキュリティで保護されたパスワード認証 (SPA) でのログオンが必要 |  |
| 送信メール                                 |  |
| サーバー (example.serverhost.jp ポート (465) |  |
| 暗号化方法 SSL/TLS (~)                     |  |
| メッセージ配信                               |  |
| □ 既存のデータ ファイルを使用                      |  |
| 参照                                    |  |
|                                       |  |
|                                       |  |
|                                       |  |

# ■ 7. ユーザー名とパスワードの入力

再度パスワード入力の画面が表示されますので、パスワードを入力し「接続」をクリックします。

| 図9.ユー | ザー名とパスワードの入力(1)   |                 |   |
|-------|-------------------|-----------------|---|
|       | POP アカウントの設定      | <u>(別のユーザー)</u> | × |
|       | パスワード<br>******** | ି               |   |
|       |                   |                 |   |
|       |                   |                 |   |
|       | 前に戻る              | 接続              |   |

再度ユーザー名とパスワードの入力画面が表示されますので、「ユーザー名」に今回設定するメールアドレスに紐づいているユーザー名を入力し、 「OK」をクリックします。

| 図10.ユーザー名とパスワードの入力(2) |                                                                                      |                                                                                                    |  |  |  |
|-----------------------|--------------------------------------------------------------------------------------|----------------------------------------------------------------------------------------------------|--|--|--|
| ネット電子メール -            |                                                                                      | ×                                                                                                    |  |  |  |
| 次のサーバーのアカ             | カウント名とパスワードを入力してください。                                                                |                                                                                                    |  |  |  |
| サーバー                  |                                                                                      |                                                                                                    |  |  |  |
| ユーザー名(U):             | sppd00001                                                                            |                                                                                                    |  |  |  |
| パスワード(P):             | *****                                                                                |                                                                                                    |  |  |  |
| 🗹 パスワードをパ             | マワード一覧に保存する(S)                                                                       |                                                                                                    |  |  |  |
|                       | OK \$7)                                                                              | セル                                                                                                    |  |  |  |
|                       | 1 — ザ — 名と,<br>ネット電子メール -<br>次のサーバーのア<br>サーバー<br>ユーザー名(U):<br>パスワード(P):<br>☑ パスワードをパ | 1ーザー名とパスワードの入力(2)<br>ネット電子メール -<br>次のサーバーのアカウント名とパスワードを入力してください。<br>サーバー<br>ユーザー名(U): sppd00001<br>パスワード(P): *******<br>┙パスワードをパスワード一覧に保存する(S) |  |  |  |

#### ■ 8. 設定完了

特に設定内容に問題が無ければ、以下の画面が表示されますので「完了」をクリックし設定を完了してください。

| 図11.設定完了                        |  |
|---------------------------------|--|
| ×                               |  |
| Outlook                         |  |
| アカウントが正常に追加されました                |  |
| РОР                             |  |
|                                 |  |
|                                 |  |
| 別のメール アドレスを追加                   |  |
| メール アドレス 次へ                     |  |
| 詳細オプションへ<br>✓ 自分で自分のアカウントを手動で設定 |  |
|                                 |  |
| □ Outlook Mobile をスマートフォンにも設定する |  |
| 完了                              |  |
|                                 |  |

### ★ SSLを使用しないアカウント作成方法(送信:SMTP / 受信:POP)

メール送受信時の通信を暗号化しない場合の設定方法をご案内します。

\* ここまでの設定で通常のメール送受信は可能です。SSL証明書の警告などの関係上、SSLを利用しない方のみ任意で設定してください。

### ■ 1.「POP over SSL」を利用しない場合の設定

Outlook2021 を起動し、「ファイル」をクリックします。

図12.ファイルメニュー

| ◎ 2 り マ 2 検索                         |               |
|--------------------------------------|---------------|
| ファイル ホーム 送受信 表示 ヘルプ                  |               |
| □□□□□□□□□□□□□□□□□□□□□□□□□□□□□□□□□□□□ | 3 移動 🗸 🕤 返信 ≪ |
|                                      | 日付〜↑          |
| >お気に入り                               | 1.1.1         |

# ■ 2. アカウント情報画面を開く

「情報」→「アカウント設定」をクリックすると下に選択項目が表示されますので、「アカウント設定(A)...」をクリックします。

| 0 受信トレイ       |                                                                                           |
|---------------|-------------------------------------------------------------------------------------------|
| $\odot$       | アカウント情報                                                                                   |
| 合 情報          |                                                                                           |
| 開く/エクスポート     | + アカウントの追加                                                                                |
| 名前を付けて保<br>存  | アカウントの設定                                                                                  |
| 添付ファイルの保<br>存 | アカウント<br>設定 ~                                                                             |
| 印刷            | アカウント設定(A)<br>アカウントを追加または削除するか、既<br>存の接続設定を変更します。<br>や整理を利用して、メールボックスのサイズを管理します。          |
|               | プロファイルの変更(P)<br>Microsoft Outlook を再起動して、<br>別のプロファイルを選択します。                              |
|               | プロファイルの管理(Q)<br>プロファイルを追加または削除するか、<br>既存のプロファイル設定を変更します。<br>て、受信メールメッセージを整理し、アイテムが追加、変更、ま |

## ■ 3. 設定変更するアカウントを選択

「アカウント設定」の画面が表示されましたら、設定変更を行うアカウントを選択し、「修復」をクリックします。

| 電子メール アカウント<br>アカウントを追加または削除できます。また、アカウントを選択してその設定を変更できます。<br>メール データ ファイル RSS フィード SharePoint リスト インターネット予定表 公開予定表 アドレス帳<br>G 新規(N) 受 修復(R) 雪 変更(A) ② 既定に設定(D) × 削除(M) ★ ◆<br>名前 種類 | カウント設定                              |                                    |
|----------------------------------------------------------------------------------------------------|-------------------------------------|------------------------------------|
| <ul> <li>メール データファイル RSS フィード SharePoint リスト インターネット予定表 公開予定表 アドレス帳</li> <li>              新規(N) 受 修復(R)              登 変更(A)              愛 更定に設定(D)</li></ul>                      | 電子メール アカウント<br>アカウントを追加または剤除できます。また | 、アカウントを選択してその設定を変更できます。            |
| ☆ 新規(N)… ※ 修復(R)…      愛更(A)… ② 既定に設定(D) ※ 削除(M) ● ●     名前     種類                                                                                                    | メール データファイル RSS フィード Shar           | rePoint リスト インターネット予定表 公開予定表 アドレス帳 |
| 名前 種類                                                                                                    | 🮯 新規(N) 🏷 修復(R) 🚰 変更                | (A) 🔮 既定に設定(D) 🗙 剤除(M) 🍨 🛎         |
|                                                                                                    | 名前                                  | 種類                                 |
| Staff@sppd.ne.jp POP/SMTP (送信で使用する既定のアカウント)                                                                                                    | 🕙 staff@sppd.ne.jp                  | POP/SMTP (送信で使用する既定のアカウント)         |
|                                                                                                    |                                     |                                    |
|                                                                                                    |                                     |                                    |
|                                                                                                    |                                     |                                    |

### ■ 4. アカウントの修復

以下の画面が表示されたら、詳細オプション内の「自分で自分のアカウントを手動で修復」にチェックを入れ、「修復」をクリックします。

| 図15.アカウントの修復                    |  |
|---------------------------------|--|
| ×<br>Outlook                    |  |
| メール アドレス                        |  |
| 詳細オプションへ<br>✓ 自分で自分のアカウントを手動で修復 |  |
| 修復                              |  |
|                                 |  |

#### ■ 5. POPアカウントの設定

「POPアカウントの設定」画面になりますので、まずは「受信メール」をクリックし、以下を参考に各情報を入力してください。

#### ■ 受信メール

- ユーザー名:メールアドレスに紐づくユーザー名
- パスワード:ユーザー名のパスワード
- 。 サーバー : サーバーホスト名
- ポート:110
- このサーバーでは暗号化された接続(SSL/TLS)が必要:チェックを外す
- セキュリティで保護されたパスワード認証(SPA)でのログオンが必要:チェックを外す

| 図16.POPアカウントの設定(1) |  |  |
|--------------------|--|--|
|                    |  |  |
|                    |  |  |
|                    |  |  |
|                    |  |  |
|                    |  |  |
|                    |  |  |
|                    |  |  |

|                           |                                               | × |  |
|---------------------------|-----------------------------------------------|---|--|
| POP アカウントの                | 設定                                            |   |  |
|                           |                                               |   |  |
| 受信メール                     | ~                                             |   |  |
| ユーザー名                     | sppd00001                                     |   |  |
| パスワード                     | *******                                       |   |  |
|                           | ✓ パスワードを保存する                                  |   |  |
| サーバー exa                  | mple.serverhost.jp ポート 110                    |   |  |
| $\Box z \sigma t - t - t$ | では暗号化された接続 (SSI /TI S) が必要                    |   |  |
|                           | にはすう 「ACLY ACLY ACLY ACLY ACLY ACLY ACLY ACLY |   |  |
| 送信メール~                    |                                               | · |  |
|                           |                                               |   |  |
|                           |                                               |   |  |
|                           |                                               |   |  |
|                           |                                               |   |  |
|                           |                                               |   |  |
| 前に存る                      |                                               |   |  |
| HUICKEN/                  |                                               |   |  |
|                           |                                               |   |  |
|                           |                                               |   |  |

次に、「送信メール」をクリックし、以下を参考に各情報を入力してください。

入力が完了したら、「次へ」をクリックしてください。

#### ■ 送信メール

- 。 サーバー:サーバーホスト名
- 。 ポート:587
- 暗号化方法:「なし」を選択
- セキュリティで保護されたパスワード認証(SPA)でのログオンが必要∶チェックを外す
- 送信(SMTP)サーバーには認証が必要です∶チェックを入れる
- 。 受信メールサーバーと同じ設定を使用する:選択する

## 図17.POPアカウントの設定(2)

| POP アカウントの設定                          | × |
|---------------------------------------|---|
| 受信メール~<br>送信メール ^                     |   |
| サーバー example.serverhost.jp ポート 587    |   |
| 暗号化方法 なし                              |   |
| ቻ−//¯のタイムアウト <del>- 1</del> 分         |   |
| □ セキュリティで保護されたパスワード認証 (SPA) でのログオンが必要 |   |
| ✓ 送信 (SMTP) サーバーには認証が必要です             |   |
| ○ 受信メール サーバーと同じ設定を使用する                |   |
| ○ ユーザー名とパスワードを使用してログオン                |   |
| ○ メールを送信する前に受信メール サーバーにログオンする         |   |
|                                       |   |
|                                       |   |

# ● 6. アカウント設定変更の完了。

設定内容に問題が無ければアカウントの修復が行われますので、「完了」をクリックして設定完了となります。

| 図18.アカウントの設定変更完了 |   |
|------------------|---|
| ×                | ] |
| Outlook          |   |
| アカウントが正常に修復されました |   |
|                  |   |
|                  |   |
|                  |   |
|                  |   |
|                  |   |
|                  |   |
|                  |   |
| 完了               |   |
|                  |   |